## DSP-Vela, Dorado, Pavo ソフトアップデート方法

## 23年11月21日版

## まず現在のバージョンの確認を行ってください。

Select ボタンを長押ししてメニューに入り、Version まで進めます。Phase ボタンを押すと ソフトのバージョンが表示されます。

Main が V0026, DSP が V0109 より古い(若い番号)のものはお客様の手元でバージョン アップができません。

その場合は <u>info@sfz.co.jp</u> あてにメールでご連絡ください。

ご予約の上、一度ご返送いただきこちらでアップデート後お戻しいたします。作業は無料で すが、往復の送料はご負担ください。輸送用の箱がない場合などご相談ください。いきなり お送りいただいてもすぐ作業できませんので、必ず事前にメールでご連絡ください。

23 年 8 月にリリースした Taktina アプリに対応したバージョンをすでにお使いの方は、サ ブマイコンのアップデートは不要です。USB メモリを使った CPU モジュールのアップデ ートのみ行ってください。

DSP シリーズには3個のマイコン(Main サブマイコン、DSP、CPU モジュール)が内蔵 されており、それぞれ別々にアップデートが必要です。

今回のストリーミングサービス対応のアップデートでは DSP を V0109 にアップデートす る必要があるほか、サブマイコン、CPU モジュールもアップデートが必要になります。

DSP のソフトウェアバージョンが V0109 で、Main のバージョンが V0026 以上の場合、以下の手順でサブマイコンと CPU モジュールをアップデートしてください。

<u>サブマイコンのソフトウェアアップデート方法(windows PC が必要です)</u>

サブマイコンの書き換え中は絶対に電源を落とさないでください。万が一途中で電源が落 ちると修理が必要になります。

- 1) 弊社 web page のダウンロードページから最新のサブマイコン アップデートソフトを ダウンロードしてください。zip 圧縮してあるので、これを PC で解凍します。
- 2) プレーヤーと PC を USB ケーブルで接続してください。
- 3) プレーヤーの電源を立ち上げ、select ボタンで入力を USB にしてください。

- 4) アップデートソフトを PC で起動します。
- 5) ソフトの画面で HID 検索ボタンをクリックしてください。アップデート中に電源を落 とさないようにとの注意が出ます。OK すると接続が確認できます。接続異常と出た場 合、USB 接続が正しいか、プレーヤーの入力が USB になっているか確認してください。
- 6) 書き込みボタンをクリックします。終了までお待ちください。
- 7) これでサブマイコンがアップデートされます。電源を入れ直してください。

<u>CPU モジュールのソフトウェアアップデート方法</u>

- 1) FAT32 フォーマットの USB メモリをご用意ください。exFAT には対応していません。
- 弊社 web page のダウンロードのページから最新の CPU モジュール用ソフトウェア
  ( .swu のファイルです)をダウンロードし、USB メモリの一番上の階層にコピー します。
- 3) リアパネルのメンテナンス用縦型 USB A 端子に USB メモリを刺して本体の電源を立 ち上げてください。
- 4) Select ボタン長押しでメニューにはいり、Update まで進めます。
- 5) Phase ボタンを押すと Idle と表示が出てすぐに ready と表示が変わります。ここで Phase ボタンをもう1度押すとソフトアップデートが開始されます。Updating のあと reboot と表示がかわったら電源を入れ直してください。
- 6) これでアップデートが完了です。

USB メモリによってはうまく認識できないものもあります。その場合は違う USB メモリ でお試しください。